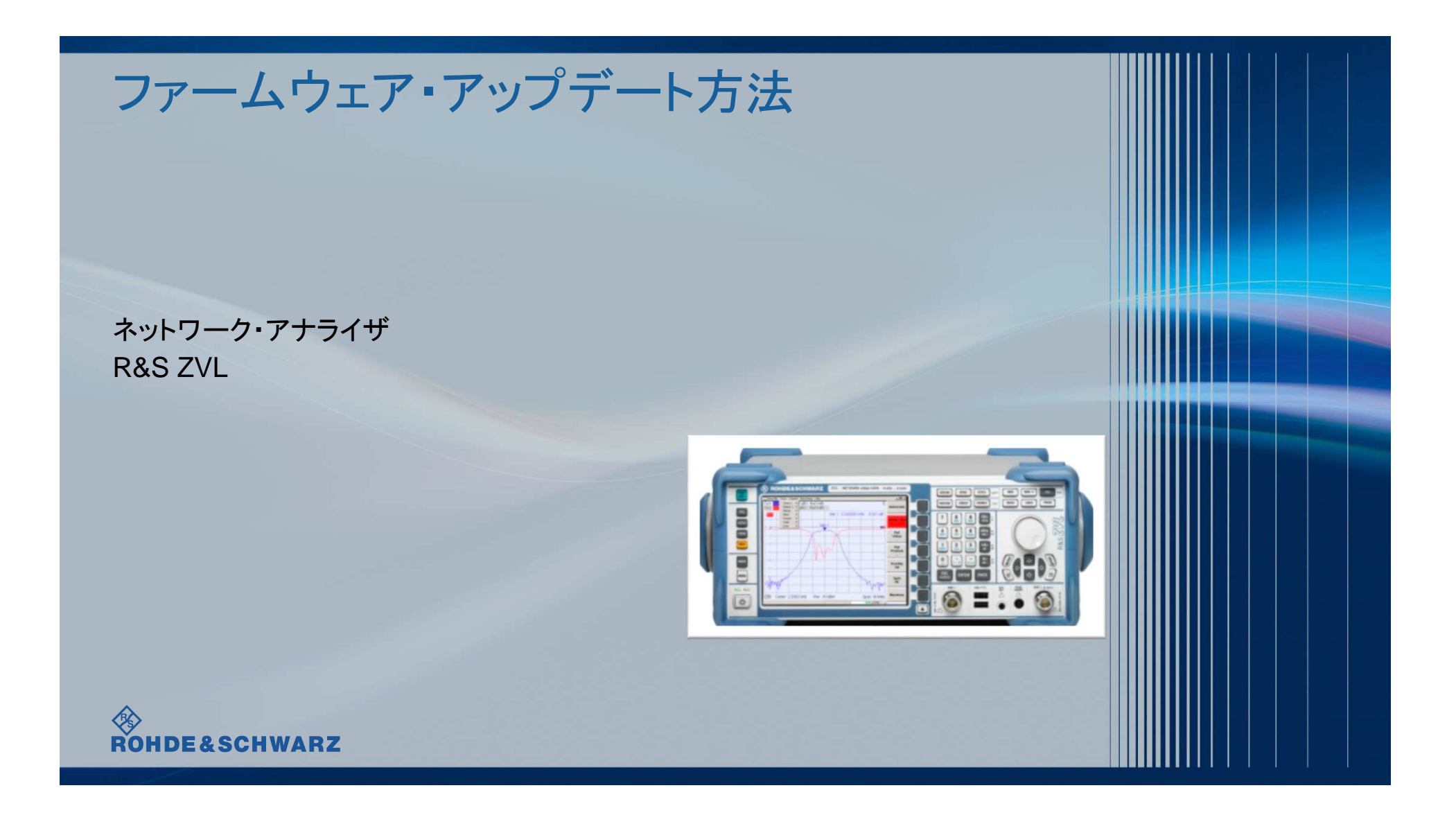

# 内容

- ファームウェア・アップデート前の準備
  - リリースノートの説明
  - 現在のファームウェアの確認方法
  - Self Testの実行
- ファームウェア・アップデート方法
- ファームウェア・アップデート後
  - Self Alignmentの実行
  - ファームウェアの確認

#### 受付時間:9:00~18:00 (土、日、祭日を除く) ※Fax、E-mailは24時間受け付け

#### お問い合わせ先

#### 修理·校正

| Tel :    | 0120-138-065 (048-829-8061)    |
|----------|--------------------------------|
| Fax :    | 048-822-3156                   |
| E-mail : | service.rsjp@rohde-schwarz.com |

#### 製品の取り扱い

| Tel : | 0120-190-722(東京) |
|-------|------------------|
| Fax : | 03-5925-1285(東京) |

Fax: 03-5925-1285 ( 東京 ) E-mail: Technical-Support.Japan@rohde-schwarz.com

Web : http://www.rohde-schwarz.co.jp

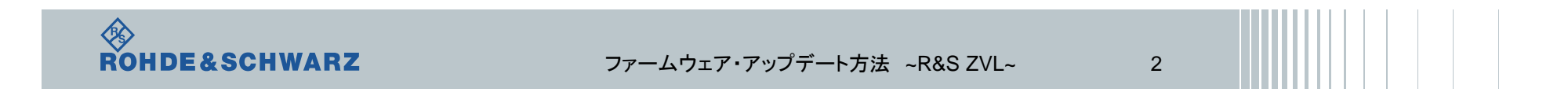

# リリースノートの説明

■ リリースノート(ReleaseNote)には以下のコンテンツの記載がされています

#### ▪ FW更新履歴

- FW更新による新規オプション対応の情報
- FW更新による新機能対応の情報
- FW更新によるバグの修正
- FWアップデート方法
  - ダウングレード時の注意
  - ダウングレードの方法
  - アップグレード時の注意
  - アップグレードの方法

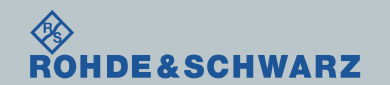

ファームウェア・アップデート方法 ~R&S ZVL~

3

### ファームウェア・アップデート前の準備 XP Image バージョン確認方法

■ 電源をいれてファームウェアが立ち上がるときの画面で確認できます。

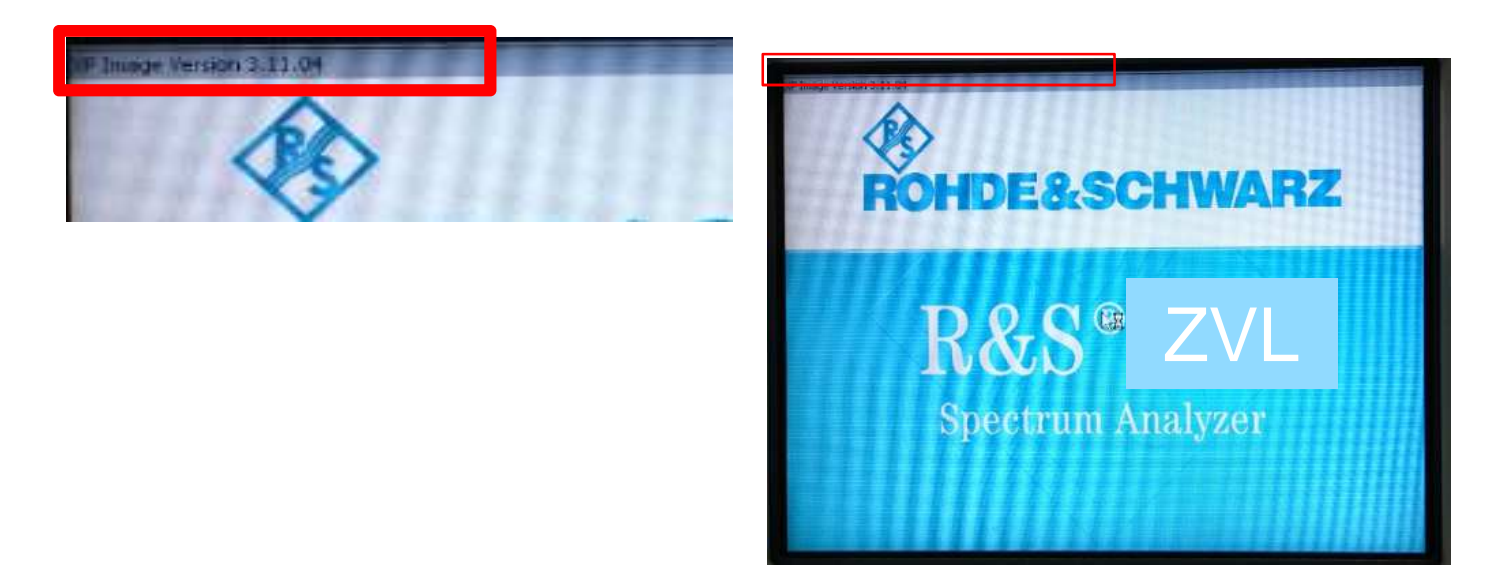

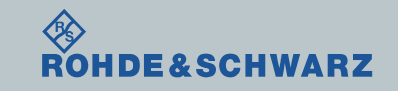

ファームウェア・アップデート方法 ~R&S ZVL~

4

#### ファームウェア・アップデート前の準備 XP Image バージョン・アップデート方法

- マウスとキーボードを用意してください。
- R&SのWebページから、FSLの製品ページへ移動し、ファームウェア中のXP Image Updateをダウン ロードしてください(ZVL\_ImageUpdate\_3.32 MSI.zip)

| https://www.rohde-schwarz.com/firmware/zvl/ | <ul> <li>R&amp;S<sup>9</sup>ZVL Firmware Version 3.32</li> <li>Please read the Update Instructions carefully<br/>instrument.</li> </ul> | / before you install the firmware on your | 74 MB | ∨ 3.32        | 13.10.2015    |
|---------------------------------------------|----------------------------------------------------------------------------------------------------|-------------------------------------------|-------|---------------|---------------|
|                                             |                                                                                                    |                                           | 1     |               | 2014/02/20 19 |
| Ⅰ.2IPノバイルを胜凍し、USBIに休仔し、ZVLIに按続しま9。          |                                                                                                    | 🔂 KS-2-3.32_ZVL.msi                       |       |               | 2015/04/30 13 |
|                                             |                                                                                                    | 🔀 LXIWebIfc-3-3.32_ZVL.msi                |       |               | 2014/02/03 19 |
|                                             |                                                                                                    | 🔂 NA-2-3.32_ZVL.msi                       |       |               | 2015/04/30 13 |
| ■ "ALT+F4"でZVLのファームウェアを                     | 🔂 SA-2-3.32_ZVL.msi                                                                                                    |                                           |       | 2015/04/30 13 |               |
|                                             | 🔂 SP-1-2.13_ZVL.msi                                                                                                    |                                           |       | 2014/02/03 19 |               |
| ■ USBに保存したXP Image Updateファ                 | ZVL.package                                                                                                    |                                           |       | 2015/04/30 13 |               |
| Cotup ovoた宝行L ます                            |                                                                                                    | 🔂 CO-2-3.32_ZVL.msi                       |       |               | 2015/04/30 13 |
| Setup.exeを关门しまり。                            | 🔂 HW-1-1.10_ZVL.msi                                                                                                    |                                           |       | 2015/04/30 13 |               |
| ■ 何度か白動で7\/  が再記動  ます                       | 🔂 K20-3-3.32_ZVL.msi                                                                                                    |                                           |       | 2015/04/30 13 |               |
| ■門反が日勤(ビビル・丹陸動しより。                          |                                                                                                    | 🔂 K30-3-3.30_ZVL.msi                      |       |               | 2014/02/19 15 |
| メッセージが現れたら、プロセスが続行するように選択                   | してください。                                                                                                    | 😽 K72-3-3.32_ZVL.msi                      |       |               | 2015/04/30 13 |
|                                             |                                                                                                    | 🐻 K91-3-3.30_ZVL.msi                      |       |               | 2014/02/21 14 |

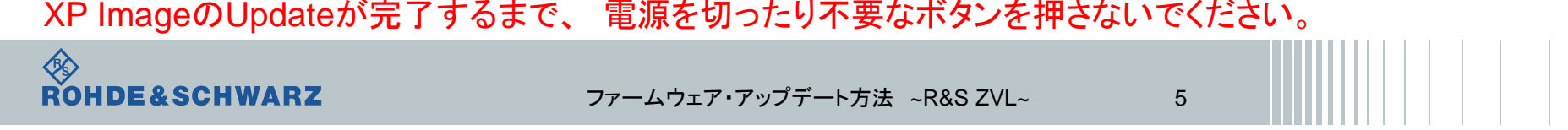

# ファームウェア・アップデート前の準備ファームウェアのダウンロード

■ ファームウェアをアップデート行う前に、電源投入後30分以上ウォームアップを実行してください。

■ Rohde&Schwarzのホームページから最新のファームウェア(.exeファイル)をダウンロードしてください

Rohde&Schwarzのホームページ → Products → Test&Measurements → Network Analyzer → Economy and handheld → <u>R&S®ZNB Vector Network Analyzers</u> → Firmware <u>https://www.rohde-schwarz.com/firmware/zvl/</u>

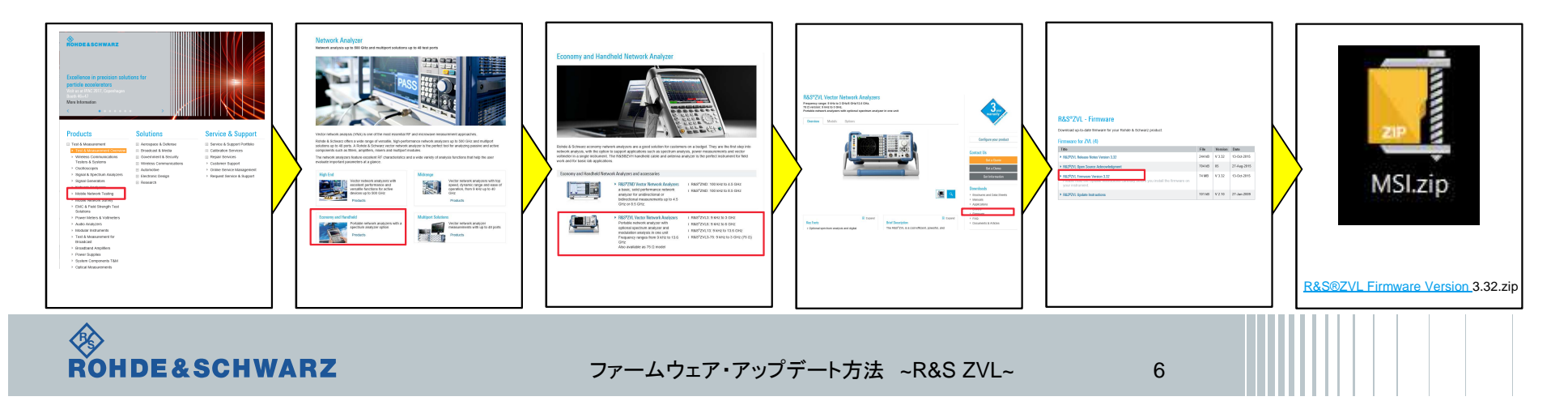

# ファームウェア・アップデート前の準備 現在のファームウェアの確認方法

- SETUPボタン
- I More  $\rightarrow$  System Info  $\rightarrow$  Versions+ Options
- Instrument Firmwareの項に記載があります

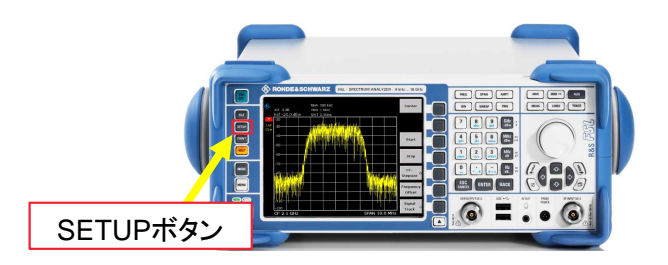

ROHDE&SCHWARZ

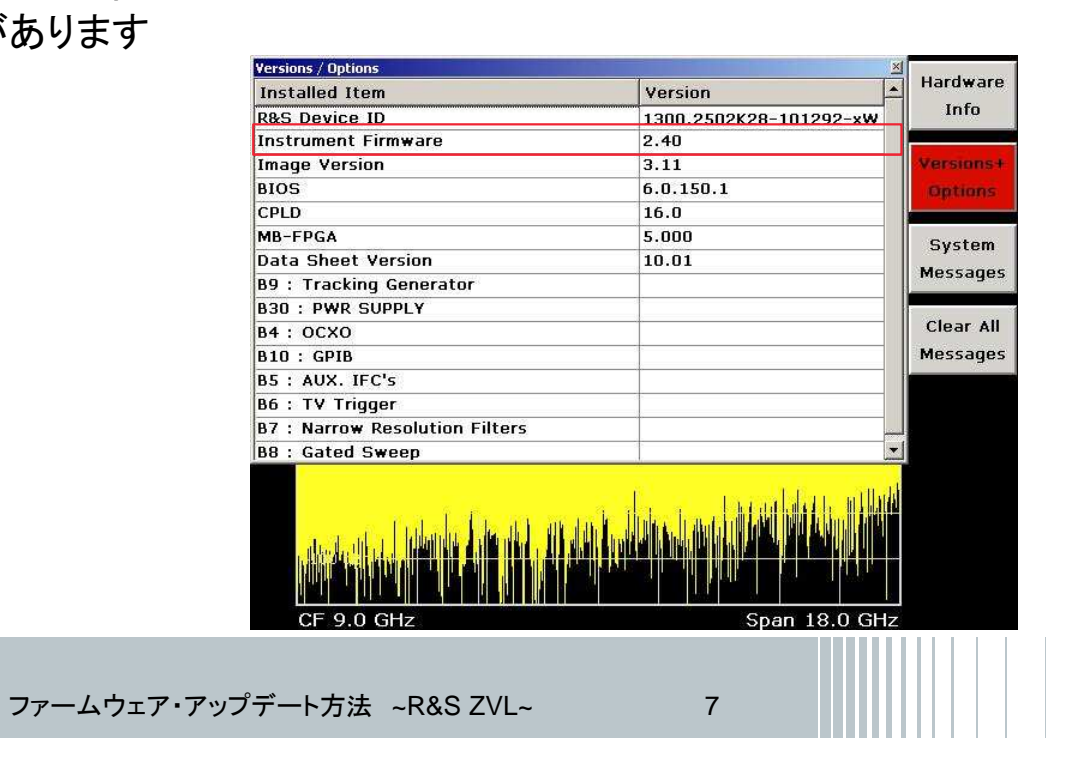

# ファームウェア・アップデート前の準備 Selftestの実行(ZVL-K1オプションの搭載されている場合)

- $\blacksquare$  SETUP  $\rightarrow$  More  $\rightarrow$  Service
- Selftestを実行
- ∎ Selftest Resultsが

全てPassedとなっているか確認

#### ■ Failedがある場合

ROHDE&SCHWARZ

- FWアップデートを行わない
- R&S サービス・センターへ連絡

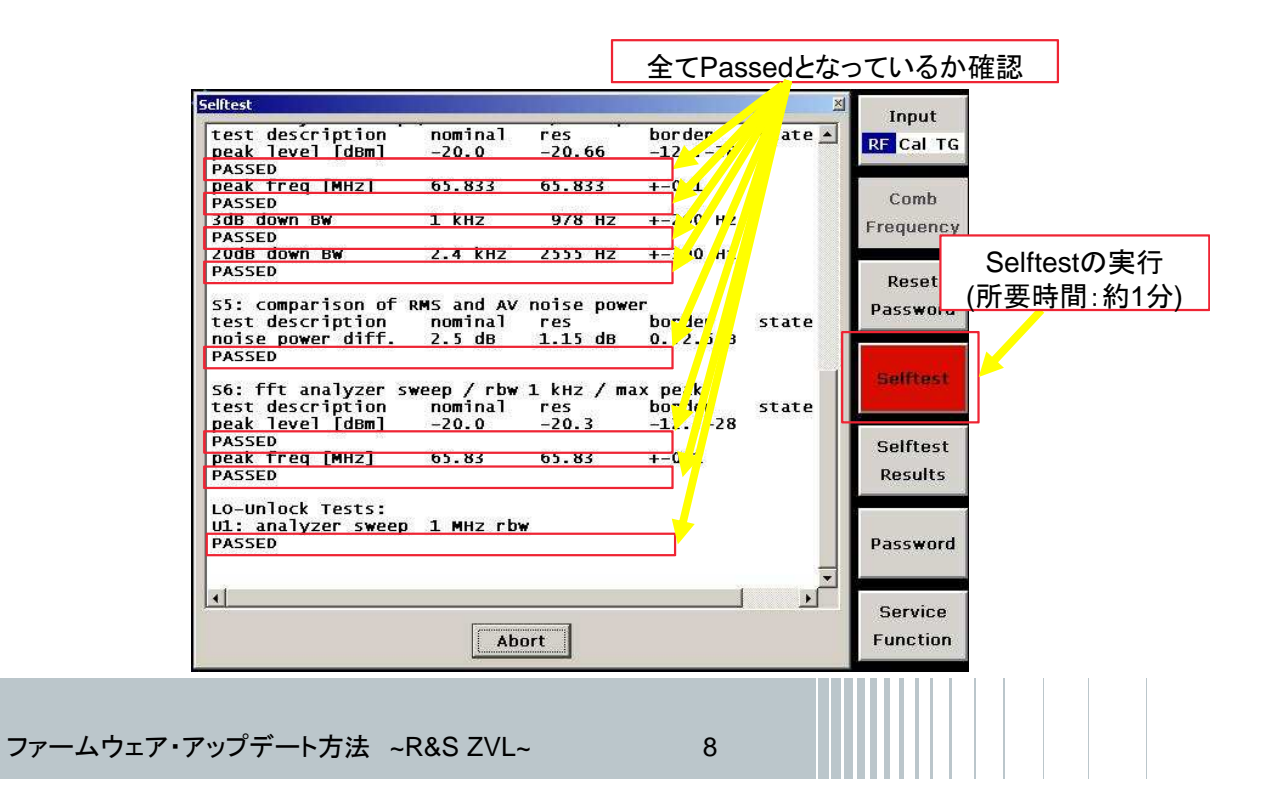

# ファームウェア・アップデート方法

ダウンロードしたファームウェア(.zipファイル)を解凍し、USBに保存し、ZVLに接続します。

- $\blacksquare SETUP \rightarrow More \rightarrow Firmware Update \rightarrow Firmware Update$
- BrowsでUSBに保存したファイル(ZVL.package)をSelect

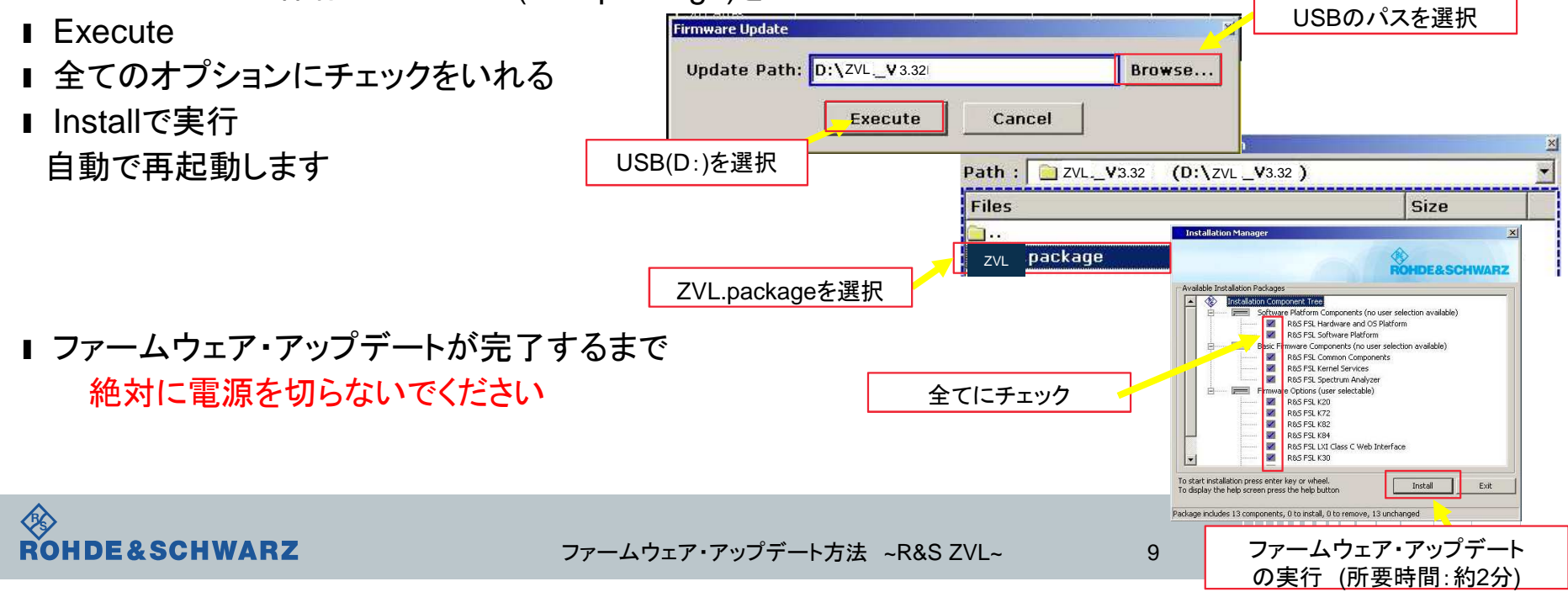

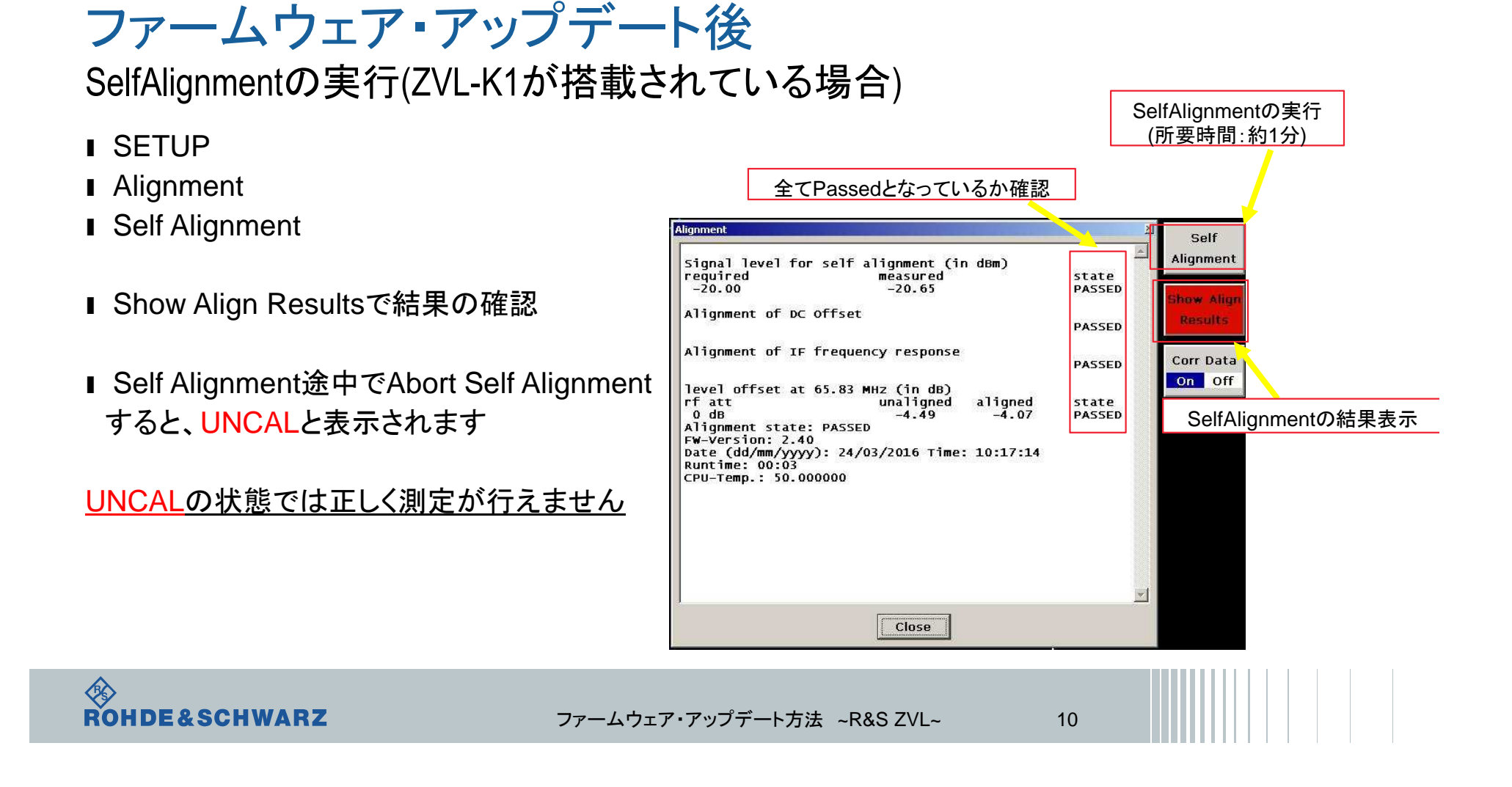

ファームウェア・アップデート後 ファームウェアの確認

- SETUPボタン
- I More  $\rightarrow$  System Info  $\rightarrow$  Versions+ Options

ファームウェア・ア・

- Instrument Firmwareの項に記載があります
- アップデートしたファームウェアが 合っているか確認します

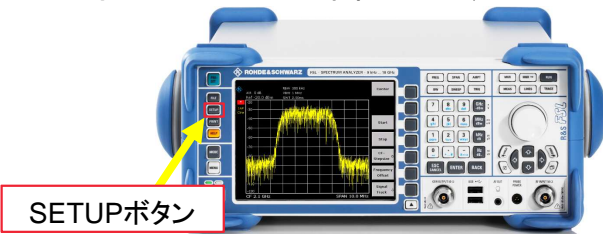

以上で終了です。

ROHDE&SCHWARZ

| Installed Item                                                                                                 | Version                |   | Hardware         |
|----------------------------------------------------------------------------------------------------|------------------------|---|------------------|
| P&S Device ID                                                                                                  | 1200 2502K29_101202_vW | 1 | Info             |
| Instrument Firmware                                                                                            | 2.22                   |   |                  |
| Image Version                                                                                                  | 3.11                   | - | Versions         |
| BIOS 6.0.150.1                                                                                                 |                        |   | Distions         |
| CPLD                                                                                                    | 16.0                   |   | Contraction (19) |
| MB-EPGA                                                                                                    | 5.000                  |   |                  |
| Data Sheet Version 10.01                                                                                       |                        |   | System           |
| 89 : Tracking Generator                                                                                        |                        |   | Messages         |
| B30 : PWR SUPPLY                                                                                               |                        |   |                  |
| B4 : OCXO                                                                                                    |                        |   | Clear All        |
| B10 : GPIB                                                                                                    | 1                      |   | Messages         |
| B5 : AUX. IFC's                                                                                                |                        |   |                  |
| B6 : TV Trigger                                                                                                |                        |   |                  |
| B7 : Narrow Resolution Filters                                                                                 |                        |   |                  |
| B8 : Gated Sweep                                                                                               |                        | • |                  |
| , and the second second second second second second second second second second second second second second se |                        |   |                  |
|                                                                                                    |                        |   |                  |
| CF 9.0 GHz                                                                                                    | Span 18.0 GH           | z |                  |